| 9                                                    |                |                            |                        |                                                                              |                   | tion                     | Date: 4 | 4-18-18                                |  |
|------------------------------------------------------|----------------|----------------------------|------------------------|------------------------------------------------------------------------------|-------------------|--------------------------|---------|----------------------------------------|--|
| oneChart*<br>Integrated Electronic<br>Health Records | <b>T</b> @     | BH                         | CO                     |                                                                              |                   |                          | ID #: 4 | 140                                    |  |
| Location(s):                                         | ⊠ ALL          | □ FH                       | □ GP<br>□ RO<br>□ Troy | <ul> <li>Dearborn</li> <li>Taylor</li> <li>Trenton</li> <li>Wayne</li> </ul> | □ AMB BMG/<br>SA6 | AMB     Independen       | ıt      | 🗌 Other                                |  |
| Module:                                              | EpicCal        | re AMB<br>Integratior<br>e | ANC                    | :<br>Care Inpatient<br>ant                                                   | ANES              | ☐ ASAP<br>o ☐ Lab<br>•OB | Beacon  | □ □ Cupid<br>□ <i>my</i> Chart<br>(Rx) |  |
| Training Required:                                   | □ Yes [        |                            |                        |                                                                              |                   |                          |         |                                        |  |
| Category:                                            |                | Core Me                    | asures 🔲               | МИ 🗌 РСМН 🛛                                                                  | ] PQRS            |                          |         |                                        |  |
| Access Ambulatory<br>Communications                  | <u>Beaumon</u> | t Go-Live B                | ulletin / IT           | <u>Communications</u>                                                        |                   | X                        |         |                                        |  |
| Target Audience:                                     | Medicatio      | on Prescri                 | bing Provi             | ders                                                                         |                   |                          |         |                                        |  |
| Subject:                                             | Edit Mult      | iple Medic                 | ations                 |                                                                              |                   |                          |         |                                        |  |
| Effective Date:                                      | 4-25-201       | 8                          |                        |                                                                              |                   |                          |         |                                        |  |

After placing medication orders to be prescribed, the user can select **Edit Multiple** to modify multiple medications at once.

| Invalid items: Provider Details                                                                                    |            |           |        |
|----------------------------------------------------------------------------------------------------|------------|-----------|--------|
| glipiZIDE (GLUCOTROL) 5 MG PO Tab                                                                                  | °0         | **        | Remove |
| take 1 Tab by mouth once daily before breakfast., Normal                                                           |            |           |        |
| This medication will not be e-prescribed. A paper prescription will be aut<br>Invalid items: Provider Details      | omatically | y printed | • ×    |
| amlodiPINe (NORVASC) 2.5 MG PO Tab                                                                                 | °0         | **        | Remove |
| take by mouth once daily., Normal                                                                                  |            |           |        |
| 0 This medication will not be e-prescribed. A paper prescription will be automatic invalid items: Provider Details | omatically | y printed | • ×    |
| moxicillin (AMOXIL) 500 MG PO Cap                                                                                  | °0         | *         | Remove |
| take 1 Cap by mouth every 8 hours., Disp-30 Cap, R-0, Normal                                                       |            |           |        |
| This medication will not be e-prescribed. A paper prescription will be aut<br>Invalid items: Provider Details      | omatically | y printed | • ×    |
| enzonatate (TESSALON) 100 MG PO Cap                                                                                | °0         | **        | Remove |
| take 1 Cap by mouth every 8 hours as needed for FOR COUGH., Disp-30 Cap, R-0, Normal                               |            |           |        |
| 0 This medication will not be e-prescribed. A paper prescription will be automatic invalid items: Provider Details | omatically | y printed | • ×    |
| torvastatin (LIPITOR) 10 MG PO Tab                                                                                 | °0         | **        | Remove |
| take 1 Tab by mouth once every night at bedtime., Disp-30 Tab, R-0, Normal                                         |            |           |        |
| 0 This medication will not be e-prescribed. A paper prescription will be automatic invalid items: Provider Details | omatically | y printed | *      |
| AKWOOD PHARMACY - DEARBORN - 05 - 18181 OAKWOOD BLVD STE 108 DEARBORN,                                             | MI 48124 - | 313-      | Sign   |
| 12/3 - SIS-430-20190 (Patient Preferred) C 313-593-7273                                                            |            |           | ✓ sign |
| ssociate / Euri Multiple 🖌 Providers                                                                               |            |           | Pend   |

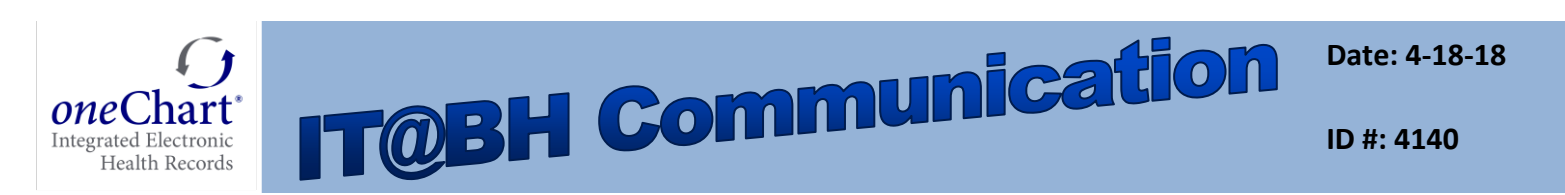

The following window displays. The user can select which medications need to be edited.

| Edit Multiple                                                                                     | <u>×</u>                                                               |  |
|---------------------------------------------------------------------------------------------------|------------------------------------------------------------------------|--|
| Select All Remove Selected Show Details                                                           | Class: Priority:                                                       |  |
| Medications (4 Orders)                                                                            | Erequency:                                                             |  |
| lisinopril (PRINIVIL, ZESTRIL) 20 MG PO Tab<br>take 1 Tab by mouth., Normal                       | Dispense: Dispense unit: Dispense unit:                                |  |
| take 1 Tab by mouth once daily before breakfast., Normal                                          |                                                                        |  |
| amlodiPINe (NORVASC) 2.5 MG PO Tab<br>take 1 Tab by mouth once daily., Normal                     | Euture/Standing<br>Status: © Normal © Standing © Future © Do not apply |  |
| ☐ atorvastatin (LIPITOR) 10 MG PO Tab<br>take 1 Tab by mouth once every night at bedtime., Normal |                                                                        |  |
|                                                                                                   | Clear Accept and Stay Cancel                                           |  |
|                                                                                                   |                                                                        |  |
|                                                                                                   |                                                                        |  |

• Check the box next to the medications to be edited, or choose the **Select All** button to swiftly edit all at once.

After this is clicked, the fields in the General section become active.

- Enter a **Dispense** amount (i.e. 30, 90, etc.) for all the selected medications.
- Enter a **Dispense unit** (i.e. tabs, caps, etc.).
- If there is an instance when medication **Dispense** and **Refill** quantities differ, you can select the checkboxes to group them, specify **Dispense** and **Refill** in the **General** section, and click **Accept and Stay**.

| Select All Femove Select                                                 | ted Show Details                                               | Classi                     |            | 0        | Drianitau           | (            |
|--------------------------------------------------------------------------|----------------------------------------------------------------|----------------------------|------------|----------|---------------------|--------------|
|                                                                          |                                                                | Class:                     |            |          | -nont <u>y</u> :    |              |
| Medications (7 Orde                                                      | rs)                                                            | Frequency:                 |            | <u></u>  |                     |              |
| take 1 Tab by mouth., No                                                 | STRIL) 20 MG PO Tab<br>rmal                                    | Dispense:                  | 90         |          | Dispense unit:      | Tab 🖇        |
| glipiZIDE (GLUCOTRO                                                      | 0L) 5 MG PO Tab<br>e daily before breakfast., Normal           | Refill:                    | 3          |          |                     |              |
| amlodiPINe (NORVAS<br>take 1 Tab by mouth once                           | C) 2.5 MG PO Tab<br>e daily., Normal                           | Euture/Standing<br>Status: | l 🖸 Normal | Standing | C Future            | Do not apply |
| atorvastatin (LIPITOR)<br>take 1 Tab by mouth once                       | 10 MG PO Tab<br>e every night at bedtime., Normal              |                            |            |          |                     |              |
| metFORMIN (GLUCO)<br>take 1 Tab by mouth twic<br>Normal                  | PHAGE) 500 MG PO Tab<br>e daily before breakfast and dinner.,  |                            |            |          |                     |              |
| amoxicillin (AMOXIL) 5<br>take 1 Cap by mouth eve                        | 00 MG PO Cap<br>y 8 hours for 7 days., Disp-21 Cap,            |                            |            |          |                     |              |
| benzonatate (TESSAL<br>take 1 Cap by mouth eve<br>COUGH., Disp-20 Cap, R | ON) 100 MG PO Cap<br>y 8 hours as needed for FOR<br>-0, Normal |                            |            |          |                     |              |
|                                                                          |                                                                |                            |            |          |                     |              |
|                                                                          |                                                                |                            |            |          |                     |              |
|                                                                          |                                                                |                            |            |          |                     |              |
|                                                                          |                                                                |                            |            |          |                     |              |
|                                                                          |                                                                |                            |            | 📌 CI     | ear Accept and Stav | Accept X Can |

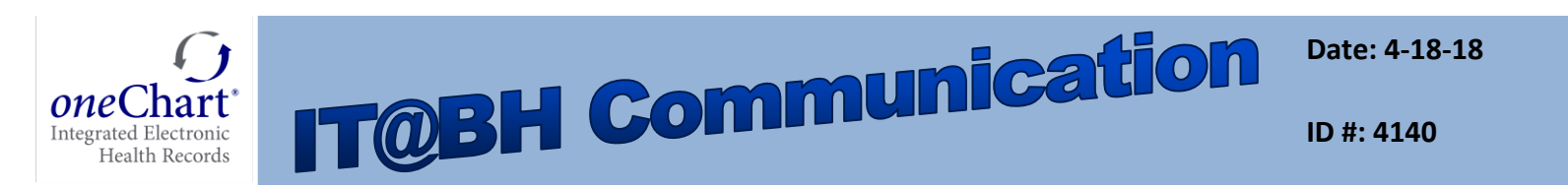

## The remaining medications can then be modified within this window.

| Edit Multiple                                                                                                    |                 |                  |                       | ×                         |
|----------------------------------------------------------------------------------------------------|-----------------|------------------|-----------------------|---------------------------|
| Select All Remove Selected Show Details                                                                                                    | General         |                  | Priority:             |                           |
| Medications (7 Orders)                                                                                                    | Erequency:      | 2                |                       |                           |
| lisinopril (PRINIVIL, ZESTRIL) 20 MG PO Tab                                                                                                    | Dispense:       | 180              | Dispense unit:        | Tab 🔎                     |
|                                                                                                    | Refill:         | 3                |                       |                           |
| R-3, Normal                                                                                                    | Euture/Standing |                  |                       |                           |
| L amlodiPINe (NORVASC) 2.5 MG PO 1 ab<br>take 1 Tab by mouth once daily., Disp-90 Tab, R-3, Normal                                                                                                    | Status: C Nor   | irmal C Standing | Future                | Do not apply              |
| atorvastatin (LIPITOR) 10 MG PO Tab<br>take 1 Tab by mouth once every night at bedtime., Disp-90 Tab,<br>R 2. Neuroscience and the second second |                 |                  |                       |                           |
| rc-3, Normal rc-3, Normal rc-3, Normal rc-3, Normal rc-3, Normal rc-3, Normal                                                                                                    |                 |                  |                       |                           |
| amoxicillin (AMOXIL) 500 MG PO Cap<br>take 1 Cap by mouth every 8 hours for 7 days., Disp-21 Cap,                                                                                                    |                 |                  |                       |                           |
| R-0, Normal<br>benzonatate (TESSALON) 100 MG PO Cap<br>take 1 Cap by mouth every 8 hours as needed for FOR<br>COUGH., Disp-20 Cap, R-0, Normal                                                                                                    |                 |                  |                       |                           |
|                                                                                                    |                 |                  |                       |                           |
|                                                                                                    |                 |                  |                       |                           |
|                                                                                                    |                 |                  |                       |                           |
|                                                                                                    |                 | 2                | Clear Accept and Stay | ✓ <u>A</u> ccept X Cancel |
|                                                                                                    |                 |                  |                       |                           |

- In the instance that **Procedures** and **Medications** are ordered at the same time, the Edit Multiple functionality can be applied to both.
- The procedures and medications are separated (as seen below) into their own groups.
- If the **Select All** option is used, the options that pertain to each individual group do not crossover into the other.

|                                                                                                    | General                  |          |            |                    |                                         |
|----------------------------------------------------------------------------------------------------|--------------------------|----------|------------|--------------------|-----------------------------------------|
| Procedures (3 Orders)                                                                                                    | Class:                   |          | P P        | riorit <u>y</u> :  | 9                                       |
| URINALYSIS<br>Routine<br>Normal                                                                                                   | Erequency:               |          | <u></u>    |                    |                                         |
| COMPLETE BLOOD COUNT W DIFF<br>Routine<br>Normal                                                                                  | Refill:                  |          |            | ispense unit.      | ~~~~~~~~~~~~~~~~~~~~~~~~~~~~~~~~~~~~~~~ |
| FOREARM RIGHT 2 VIEWS                                                                                                    | - <u>F</u> uture/Standin | ng       |            |                    |                                         |
| Ancillary Performed<br>Pertinent Clinical Info: Possible fracture<br>Portable? No                                                 | Status:                  | C Normal | C Standing | O Future           | O not apply                             |
| ✓ Medications (7 Orders)                                                                                                    |                          |          |            |                    |                                         |
| ✓ atorvastatin (LIPITOR) 10 MG PO Tab<br>take 1 Tab by mouth once every night at bedtime., Disp-90 Tab,<br>R-3, Normal            |                          |          |            |                    |                                         |
| ✓ benzonatate (TESSALON) 100 MG PO Cap<br>take 1 Cap by mouth every 8 hours as needed for FOR<br>COUGH., Disp-30 Cap, R-0, Normal |                          |          |            |                    |                                         |
| amoxicillin (AMOXIL) 500 MG PO Cap<br>take 1 Cap by mouth every 8 hours., Disp-30 Cap, R-0, Normal                                |                          |          |            |                    |                                         |
| amlodiPINe (NORVASC) 2.5 MG PO Tab<br>take 1 Tab by mouth once daily., Disp-90 Tab, R-3, Normal                                   |                          |          |            |                    |                                         |
| ✓ glipiZIDE (GLUCOTROL) 5 MG PO Tab<br>take 1 Tab by mouth once daily before breakfast., Disp-90 Tab,<br>R-3, Normal              |                          |          |            |                    |                                         |
| metFORMIN (GLUCOPHAGE) 500 MG PO Tab<br>take 1 Tab by mouth twice daily before breakfast and dinner.,<br>Disp-90 Tab, R-3, Normal |                          |          |            |                    |                                         |
| ✓ lisinopril (PRINIVIL, ZESTRIL) 20 MG PO Tab                                                                                     | -1                       |          | ✓ Cle      | ar Accept and Stay | ✓ <u>A</u> ccept X Cancel               |

Please do not edit this document as the content has gone through the appropriate approval process.

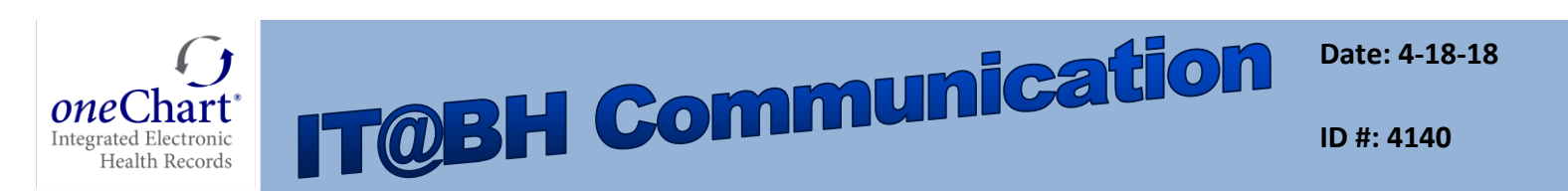

• If an option is made that is not allowed by the Procedure or Medication, a Values Not Applied window opens to explain the error and the change not made.

| ect All Remove Selected                                                                                                    | ow Details                                                                                                    |
|----------------------------------------------------------------------------------------------------|----------------------------------------------------------------------------------------------------|
| Procedures (3 Orders)                                                                                                    | Frequency:                                                                                                    |
| JRINALYSIS                                                                                                    | Disconse unit: Tab O                                                                                                    |
| loutine                                                                                                    | Values Not Applied                                                                                                    |
| OMPLETE BLOOD COUNT W DIFF<br>outine<br>formal                                                                                                    | COMPLETE BLOOD COUNT W DIFF                                                                                                    |
| OREARM RIGHT 2 VIEWS<br>xpected: 4/5/2018 Approximate, Expires: 4/4/2019, i<br>ncillary Performed<br>vertinent Clinical Info: Possible fracture<br>tortable? No | The defaulted class of "Ancillary Performed" C Future © Do not apply was not available for this procedure; the class is still "Normal" |
| Medications (7 Orders)                                                                                                    | benzonatate (TESSALON) 100 MG PO Cap                                                                                                   |
| atorvastatin (LIPITOR) 10 MG PO Tab<br>take 1 Tab by mouth once every night at bedtime. Di                                                                      | Levralid mediaction class: the mediaction class                                                                                        |
| -3, Normal                                                                                                    | was not changed.                                                                                                    |
| enzonatate (TESSALON) 100 MG PO Cap<br>ske 1 Cap by mouth every 8 hours as needed for FO<br>OUGH., Disp-30 Cap, R-3, Normal                                     | • The Dispense was not changed                                                                                                    |
| moxicillin (AMOXIL) 500 MG PO Cap                                                                                                    | -1                                                                                                    |
| ke 1 Cap by mouth every 8 hours., Disp-30 Cap, R-<br>miodiPINe (NORVASC) 2.5 MG PO Tab                                                                          | OK                                                                                                    |
| a 1 Tab by mouth once daily., Disp-90 Tab, R-3, N                                                                                                    |                                                                                                    |
| glipiZIDE (GLUCOTROL) 5 MG PO Tab<br>take 1 Tab by mouth once daily before breakfast., Dis<br>R-3, Normal                                                       | 0-90 Tab.                                                                                                    |
| metFORMIN (GLUCOPHAGE) 500 MG PO Tat                                                                                                    |                                                                                                    |
| ake 1 1ab by mouth twice daily before breakfast and<br>Diap 00 Tab R 2 Normal                                                                                   | Inner., Clear Accept and Stay Accept X Cancel                                                                                          |

- In the instance where maintenance medications go to mail order pharmacies and the one-time medication need to go to the patient's local pharmacy, click on the pharmacy to open the Select Pharmacies for Prescriptions activity.
- Select the checkbox next to the corresponding medications and the associated pharmacy it should route to.

| ) F | Replace Pharmacy                                                                                                    | RITE AID-1001 N LEROY<br>1001 NORTH LEROY STREET<br>810-750-1923 | BEAUMONT PHARMACY<br>27027 Mound Road Ste 100 Wa<br>586-753-4180 |
|-----|----------------------------------------------------------------------------------------------------|------------------------------------------------------------------|------------------------------------------------------------------|
|     |                                                                                                    | •                                                                | \$                                                               |
| 1   | amlodiPINe (NORVASC) 2.5 MG PO Tab<br>2.5 mg, Oral, DAILY<br>Disp-90 Tab, R-3, Starting 4/2/2018                     |                                                                  | <u>~</u>                                                         |
| ¢,  | amoxicillin (AMOXIL) 500 MG PO Cap<br>500 mg, Oral, EVERY 8 HOURS<br>Disp-30 Cap, R-0, Starting 4/2/2018             |                                                                  |                                                                  |
| ¢,  | atorvastatin (LIPITOR) 10 MG PO Tab<br>10 mg, Oral, EVERY NIGHT AT BEDTIME<br>Disp-90 Tab, R-3, Starting 4/2/2018    |                                                                  | <b>~</b>                                                         |
| ŝ.  | benzonatate (TESSALON) 100 MG PO Cap<br>100 mg, Oral, EVERY 8 HOURS AS NEEDED<br>Disp-30 Cap, R-0, Starting 4/2/2018 | ~                                                                |                                                                  |
| ¢,  | glipiZIDE (GLUCOTROL) 5 MG PO Tab<br>5 mg, Oral, BEFORE BREAKFAST<br>Disp-90 Tab, R-3, Starting 4/2/2018             |                                                                  | <u>~</u>                                                         |
| ¢,  | lisinopril (PRINIVIL, ZESTRIL) 20 MG PO<br>20 mg, Oral, DAILY<br>Disp-90 Tab, R-3, Starting 4/2/2018                 |                                                                  | <b>~</b>                                                         |
| ¢,  | metFORMIN (GLUCOPHAGE) 500 MG P<br>500 mg, Oral, TWICE DAILY BEFORE BRKFST &<br>Disp-180 Tab, R-3, Starting 4/2/2018 |                                                                  | <b>~</b>                                                         |

Please do not edit this document as the content h gone through the appropriate approval process.

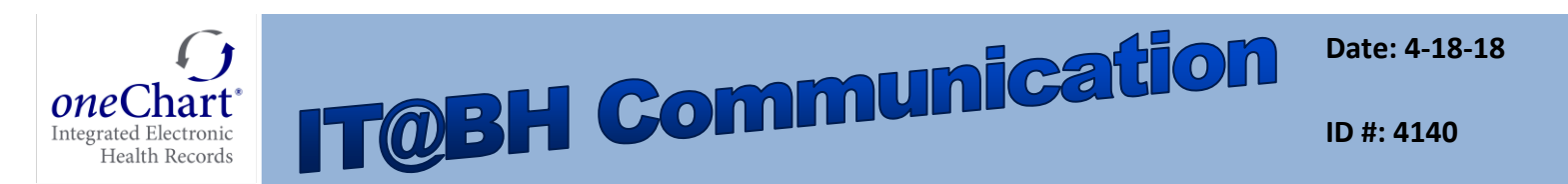

The pharmacy location in the Orders Activity will then update show Multiple pharmacies.

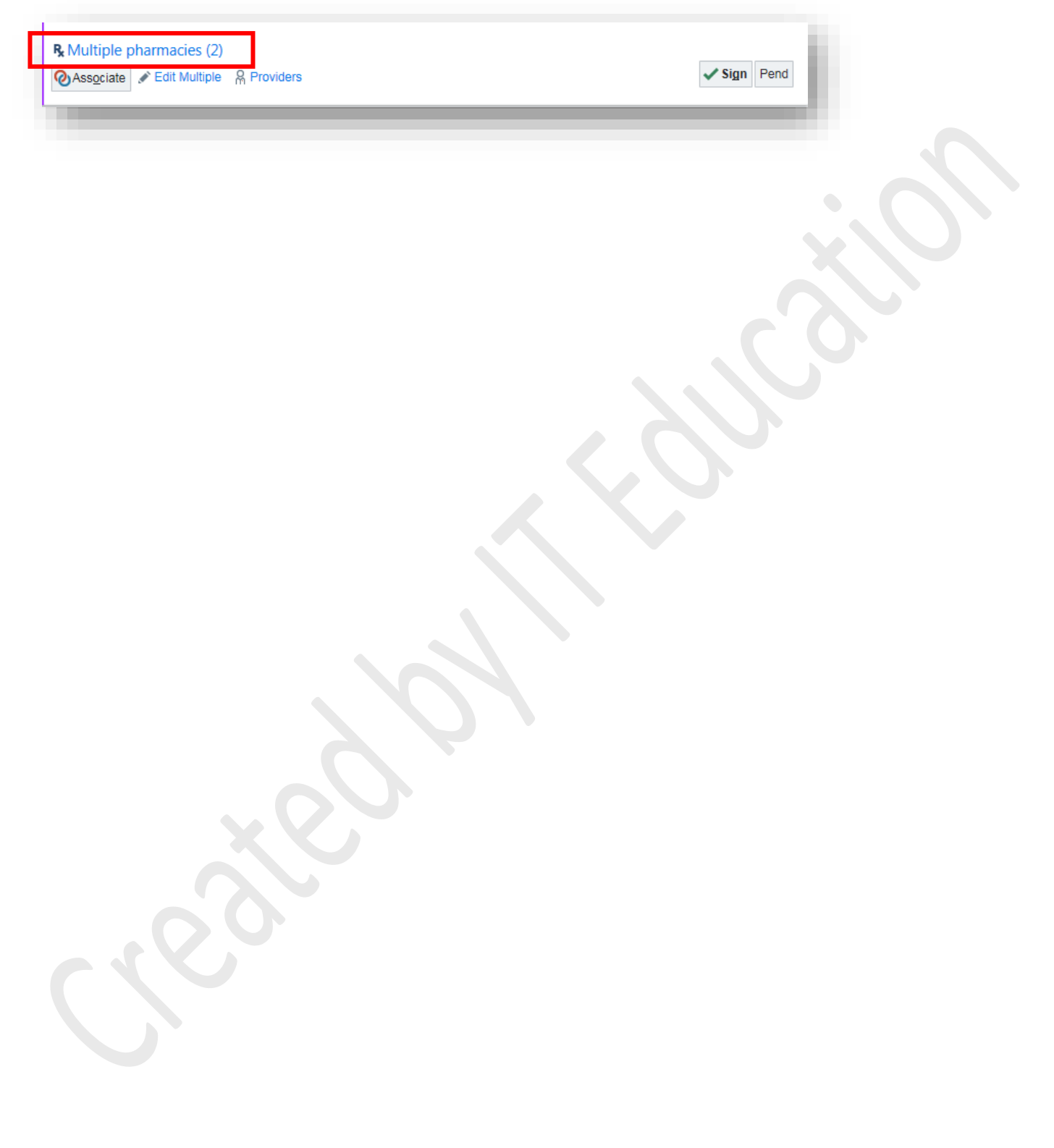